## NORTH COAST GAS TRANSMISSION Electronic Bulletin Board

# Shipper User Manual

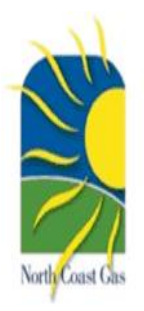

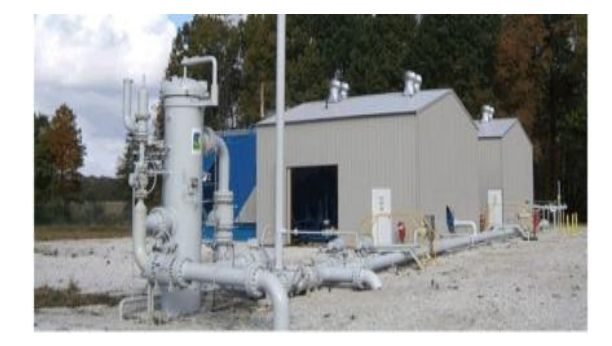

250 East Broad St. Suite 1220 Columbus, OH 43215

Phone: (614) 545-0487 Fax: (614) 545-0496

## **Table of Contents**

| Section 1: Hardware Requirements1   |
|-------------------------------------|
| Section 2: Logging Into the System2 |
| Section 3: Nominations3             |
| Section 4: Confirmations7           |
| Contract Specific7                  |
| For All Contracts10                 |
| Section 5: Imbalances11             |
| Section 6: Capacity Assignment12    |
| Section 7: Contracts13              |
| Section 8: Invoices14               |

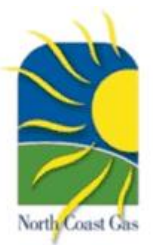

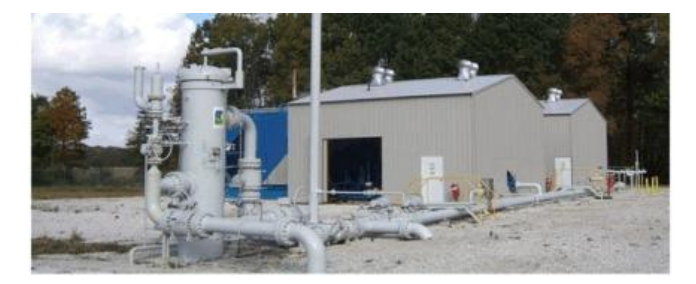

250 East Broad St. Suite 1220 Columbus, OH 43215

Phone: (614) 545-0487 Fax: (614) 545-0496

## Welcome to North Coast Gas Transmission's EBB User Guide

#### **Section 1 Hardware Requirements**

To use our EBB you will simply need access to Internet Explorer 7 or higher. Other web browsers may work as well or partially work but the EBB code was designed for use with Explorer. Please use the link provided here to download the latest free Internet Explorer software or see your information technology specialist.

http://www.microsoft.com/ie

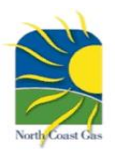

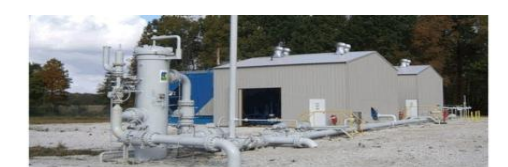

#### Section 2 - Logging into the EBB

The EBB home page is located on the web at http://www.quicknom.com/northcoast. This home page provides access to the North Coast company home page, links to our Tariff, a user ID request form, and system map. Note: you must have previously been assigned a user ID and password to continue past this home screen. If you still need a user ID and password, please fully complete the EBB User ID Request form, have it signed by your designated administrator, and then send to our office for setup.

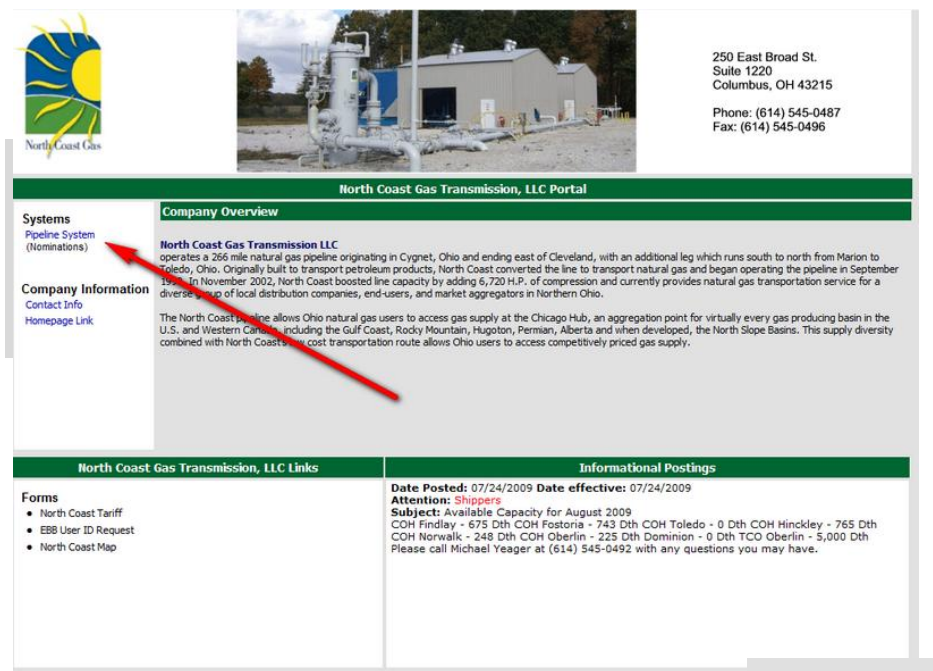

**Step 1:** Click on the "Pipeline System" link on the EBB home page as shown.

**Step 2**: Enter your username and password and select the User Type as "Shipper" then press Log In. Fields are case sensitive. Please call your NCGT representative if you cannot enter system for any reason.

| North Coast G<br>Pipeline<br>North Coast G | Gas Transmission, LLC<br>Management System<br>as Transmission, LLC Portal |
|--------------------------------------------|---------------------------------------------------------------------------|
| Username                                   |                                                                           |
| Password                                   |                                                                           |
| User Type                                  | Shipper 👻                                                                 |
|                                            | Log In                                                                    |

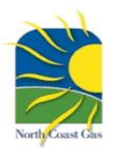

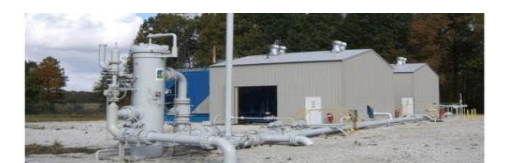

### Section 3 - Creating a Nomination

The heart of the system is designed to allow you to submit your nominations online in a quick and intuitive format.

|                                      |                                               | North Coast Gas Tran                                        | smission, LLC                          |
|--------------------------------------|-----------------------------------------------|-------------------------------------------------------------|----------------------------------------|
| Nominations                          |                                               | Nomination                                                  |                                        |
| Submit Nomination<br>Nominations     | Shipper KNG Energy, Inc.                      | Contract                                                    | Select                                 |
| Flowing Gas<br>Imbalances            | Translation Type Current Business -           | Last Gas Day                                                | August 26 2009 View Nom History        |
| Capacity Release<br>Submit Offer     | Receipt i vints                               |                                                             |                                        |
| Submit Bid<br>Offers, Bids, & Awards | Receipt Point Tracking ID                     | ostream Upstream Rece<br>Party Contract Package ID Ran      | ipt Fuel Receipt<br>k Percent Quantity |
| Contracts<br>Contracts               | Select a contract Add Receipt Point           |                                                             | 1 0 0 X<br>Receipt Total 0             |
| Reports<br>Daily Summary             |                                               | Delive                                                      | Fuel Amount 0 erable Amount 0          |
| Point Summary                        | Delivery Points                               |                                                             |                                        |
| Misc<br>Invoices                     | Nominator's Dov<br>Delivery Point Tracking ID | vnstream Downstream Delive<br>Party Contract Package ID Ran | k Delivery                             |
| Points<br>Reduction Reasons          | Select a contract                             |                                                             | 1 0 X                                  |
| Portal                               | Add Delivery Point                            | Save Nomination                                             | Delivery Total 0                       |
| Logout                               |                                               |                                                             |                                        |

1. To submit nominations first click the link in the left hand navigation bar named "Submit Nomination" and you should then see the following screen.

| lominations                                                                           |                                              |                                             | Nomination                        |                                               |
|---------------------------------------------------------------------------------------|----------------------------------------------|---------------------------------------------|-----------------------------------|-----------------------------------------------|
| Submit Nomination<br>Nominations<br>Scheduled Quantities<br>Flowing Gas<br>Imbalances | Shipper<br>First Gas Day<br>Transaction Type | KNG Energy, Inc.<br>August 26 2009          | Contract<br>Last Gas Day          | August 26 2009                                |
| Capacity Release                                                                      | Receipt Points                               |                                             |                                   |                                               |
| Submit Bid<br>Offers Bids & Awards                                                    | Receipt Point                                | Nominator's Upstream<br>Tracking ID Party   | Upstream<br>Contract Package D    | Receipt Fuel Receipt<br>Rank Percent Quantity |
| Contracts<br>Contracts                                                                | Select<br>Add Receipt Point                  | •                                           |                                   | 1 1.5 0 X<br>Receipt Total 0                  |
| Reports<br>Daily Summary                                                              |                                              |                                             |                                   | Fuel Amount 0 Deliverable Amount 0            |
| Point Summary                                                                         | Delivery Points                              |                                             |                                   |                                               |
| Misc<br>Invoices                                                                      | Delivery Point                               | Nominator's Downstream<br>Tracking ID Party | Downstream<br>Contract Package ID | Delivery Delivery<br>Rank Quantity            |
| Points<br>Reduction Reasons                                                           | Select                                       | •                                           |                                   | 1 0 X                                         |
| Portal                                                                                | Add Delivery Point                           |                                             | Save Nomination                   | Delivery Total 0                              |

2. Next select the contract you wish to nominate on using the drop box in the upper right corner of the screen. If you don't see your contract in the list, please contact your NCGT representative.

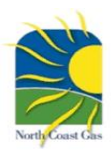

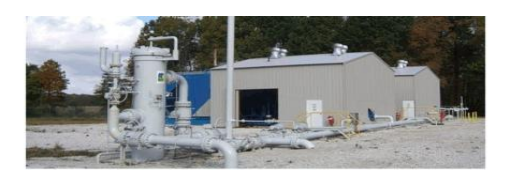

|                                                                                        | North Coast Gas Transmission, LLC                                                                                                    |  |
|----------------------------------------------------------------------------------------|----------------------------------------------------------------------------------------------------|--|
|                                                                                        | Nomination                                                                                                    |  |
| Nominations<br>Submit Nomination<br>Nominations<br>Scheduled Quantities<br>Flowing Gas | Nomination Shipper KNG Energy, Inc. Contract FT 10002-A  First Gas Day September 1 2009 Last Gas Day September 30 2009  Transaction Type Current Business  View Nom History |  |
| Capacity Release                                                                       | Receipt Points                                                                                                    |  |
| Submit Bid<br>Offers, Bids, & Awards                                                   | Nominator's Upstream Upstream Receipt Fuel Receipt<br>Receipt Point Tracking D Party Contract Package D Rank Percent Quantity                                               |  |
| Contracts                                                                              | Select a contract         •         1         1.5         0         X           Add Banelet Point         Decedet Total         0                                           |  |
| Reports<br>Daily Summary<br>Contract Summary                                           | Add Redeputrons 0<br>Field Amount 0<br>Deliverable Amount 0                                                                                                    |  |
| Point Summary                                                                          | Delivery Points                                                                                                    |  |
| Misc<br>Invoices                                                                       | Nominator's Downstream Downstream Delivery Delivery<br>Delivery Point Tracking ID Party Contract Package ID Rank Quantity                                                   |  |
| Points<br>Reduction Reasons                                                            | Select a contract                                                                                                    |  |
| Portal                                                                                 | Add Delivery Point Delivery Total 0 Save Nomination Cancel                                                                                                    |  |
| Logout                                                                                 |                                                                                                    |  |

3. Now enter your nomination start date and nomination end date in the fields highlighted below. Please use the calendar button to the right of the field to properly format your date entry. Remember that nominations are due no later than 12:30 pm on the day preceding gas flow. The EBB will reject late nominations.

|                                                                                                    | North Coast Gas Transmission, LLC                                                                                                    |
|----------------------------------------------------------------------------------------------------|----------------------------------------------------------------------------------------------------|
| Nominations                                                                                        | Nomination                                                                                                    |
| Submit Nomination<br>Nominations<br>Scheduled Quantities<br>Flowing Gas<br>Imbalances              | Shipper     KNG Energy, Inc.     Contract     FT 10002-A       First Gas Day     September 1 2009     Last Gas Day     September 30 2009       Transaction Type     Current Business •     View Nom History                                                                                                    |
| Capacity Release<br>Submit Offer<br>Submit Bid<br>Offers, Bids, & Awards<br>Contracts<br>Contracts | Receipt Points           Receipt Point         Nominator's<br>Tracking D         Upstream<br>Party         Upstream<br>Contract         Receipt<br>Package D         Fuel<br>Rank         Receipt<br>Quantity           Crossroads         Acme Corp         999999         1         1.5         1100 X           Crossroads         ABC Gas Co         88888         1         1.5         1250 X |
| Reports<br>Daily Summary<br>Contract Summary<br>Point Summary                                      | Add Recept Point           Add Recept Point         235           Field Amount         235           Deliverable Amount         2315                                                                                                    |
| Misc<br>Invoices<br>Points                                                                         | Delivery Points           Nominator's         Downstream         Delivery         Delivery           Delivery Point         Tracking D         Party         Contract         Package ID         Rank         Quantity         D                                                                                                    |
| Reduction Reasons                                                                                  | Select                                                                                                    |
| Logout                                                                                             | Save Nomination Cancel                                                                                                    |

4. Next let's fill in the receipt point information. First, select the intended receipt point from the master list drop down box (A). Second (B), type in the name of the party delivering the upstream gas to Cygnet on Crossroads (this will likely be your own company for the majority of nominations). Third (C), enter the upstream contract number (you can type

text and/or digits in this field. You can add/split upstream receipts by clicking on the "Add Receipt Point" button. Note that your contract fuel retainage is automatically inputted and calculated for you. You can leave the other fields blank or use them for other helpful identifying numbers or text.

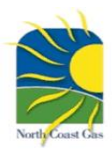

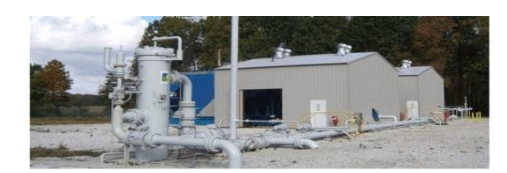

#### North Coast Gas Transmission, LLC Nominations Submit Nomina KNG Energy, Inc Nominations Shipper Contract FT 10002-A Scheduled Quantities First Gas Day September 1 2009 Last Gas Day September 30 2009 Flowing Gas View Nom History Transaction Type Current Business 👻 Imbalances **Capacity Release** Receipt Point Nominator's Tracking ID Upstream Party Fuel Submit Bid Receipt Point Package ID Rank Percent Contract Quantity Offers, Bids, & Awards Crossroads Acme Corp 999999 1.5 1100 X Contracts 1 1250 X Crossroads ABC Gas Co 888888 1.5 Contracts Add Receipt Point Receipt Total 2350 Reports Daily Summary Fuel Amount 35 Contract Summary Deliverable Amount 2315 Point Summary **Delivery Points** Misc Downstream Invoices Delivery Nominator's Downstream Delivery Quantity Points **Delivery Point** Tracking ID Party Contract Package ID Rank Reduction Reasons KNG - Bettsville . KNG Pool 123456 1 500 X KNG Pool KNG - Charter 234567 1 500 X Portal 1315 🗵 KNG - System • KNG Pool 345678 1 Add Deliv Delivery Total 2315 Logout Save Nomination D А в с

5. Now it's time to fill in the deliverv point information. select the intended First, delivery point from the master list drop down box (A). Second (B), type in the name of the party you are delivering to. Third (C), enter the upstream contract number (you can type text and/or digits in this field. You can add/split upstream receipts by clicking on the "Add Delivery Point" button. NCGT does not have minimum entry

standards in these description fields other than requiring the selection of the delivery point and delivery quantity. To find out exactly what to enter into these fields, please call your delivery point operator and ask what they are expecting to see and where they want the information listed. You can leave the other fields blank or use them for other helpful identifying numbers or text. You must match your total delivery quantity (D) to your total Deliverable Amount; failure to match these quantities will result in a nomination error message.

|                                                                                                    | North Coast Gas Transmission, LLC |
|----------------------------------------------------------------------------------------------------|-----------------------------------|
| Nominations<br>Submt Nomination<br>Nominations<br>Scheduled Quantities                              | Nomination Add/Edit Confirmation  |
| Flowing Gas<br>Imbalances<br>Capacity Release<br>Submt Offer<br>Submt Bid<br>Offers, Bids, & Awards | Go to nomination calendar         |
| Contracts<br>Contracts<br>Reports<br>Daily Summary<br>Contract Summary                              |                                   |
| Point Summary<br>Misc<br>Invoices<br>Points<br>Reduction Reasons                                    |                                   |
| Portal                                                                                              |                                   |

6. The final step is to simply click "Save Nomination" after all the required information has been entered. Error messages will guide you to fix problems with your nomination as they occur. For persistent problems please contact your NCGT representative.

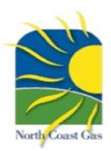

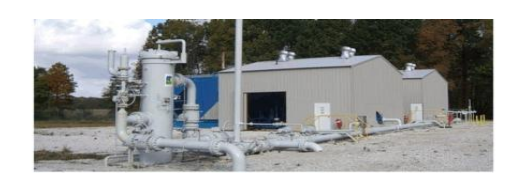

#### North Coast Gas Transmission, LLC

| Submit Nomination    | September 2009 |         |     |          |      |       |     |             |           |       |         |       |     |       |
|----------------------|----------------|---------|-----|----------|------|-------|-----|-------------|-----------|-------|---------|-------|-----|-------|
| Scheduled Quantities |                |         |     |          |      |       |     |             |           |       |         |       |     |       |
| owing Gas            |                | Sun Mon |     | Tue      |      | Wed   |     | Thu         |           | u Fri |         | Sat   |     |       |
| anacity Release      |                |         |     |          | 1    | 0.960 | 2   | 2.360       | 3         | 3.360 | 4       | 2.060 | 5   | 2.265 |
| ubmit Offer          |                |         |     |          | Del  | 2,350 | Del | 2,350       | Del       | 2,350 | Del     | 2,350 | Del | 2,350 |
| /bmit Bid            | 6              |         | 7   |          | 8    |       | 9.  |             | 101       | -     | 11      |       | 12  |       |
| fers Bids & Awards   | Rec            | 2,350   | Rec | 2,350    | Rec  | 2,350 | Rec | 2,350       | Rec       | 2,350 | Rec     | 2,350 | Rec | 2,350 |
|                      | Del            | 2,315   | Del | 2,315    | Del  | 2,315 | Del | 2,315       | Del       | 2,315 | Del     | 2,315 | Del | 2,315 |
| ntracts              | 13             |         | 14  |          | 15   |       | 161 |             | 17        |       | 18      |       | 19  |       |
| ntracts              | Rec            | 2,350   | Rec | 2,350    | Rec  | 2,350 | Rec | 2,350       | Rec       | 2,350 | Rec     | 2,350 | Rec | 2,350 |
| oorts                | 20             | 2,010   | 21  | 2,515    | 22   | 2,010 | 22  | 2,010       | 241       | 2,010 | 26      | 2,010 | 26  | 2,010 |
| ly Summary           | Rec            | 2,350   | Rec | 2,350    | Rec  | 2.350 | Rec | 2,350       | Rec       | 2,350 | Rec     | 2,350 | Rec | 2,350 |
| tract Summary        | Det            | 2,315   | Del | 2,315    | Del  | 2,315 | Del | 2,315       | Del.      | 2,315 | Del     | 2,315 | Del | 2,315 |
| Summary              | 27             |         | 28  |          | 28   |       | 30  |             |           |       |         |       |     |       |
|                      | Rec            | 2,350   | Rec | 2,350    | Rec  | 2,350 | Rec | 2,350       |           |       |         |       |     |       |
| ÷                    | Del            | 2,315   | Det | 2,315    | Det  | 2,315 | Del | 2,315       | <u> </u>  |       | L       |       | I   |       |
| roices               |                | -       |     |          |      | _     |     |             |           |       |         |       | _   |       |
| nts                  |                |         | - X | August 2 | 2009 |       |     |             |           | Oct   | ober 20 | 09 🕨  |     |       |
| duction Reasons      |                |         |     |          |      |       | Ha  | o Nomiostic |           |       |         |       |     |       |
|                      |                |         |     |          |      |       | na  | 5 NUMBROCK  | City City |       |         |       |     |       |
|                      |                |         |     |          |      |       | ND  | Nomination  | 15        |       |         |       |     |       |

If you want to check on your nominated totals, you can access that data by clicking the "Nominations" link in the left side navigation window as indicated above. Note that this will provide your nominated totals for all contracts held on NCGT.

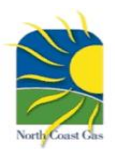

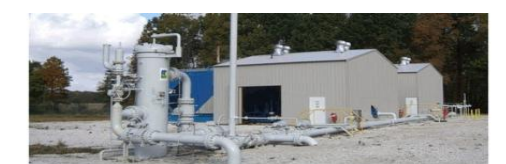

#### Section 4 - Confirming Your Nomination(s)

You will have the choice of viewing your confirmations by contract or as a shipper total. If you have only one contract on NCGT, all these options will yield the same result but will present the data in different formats and in varying degrees of detail.

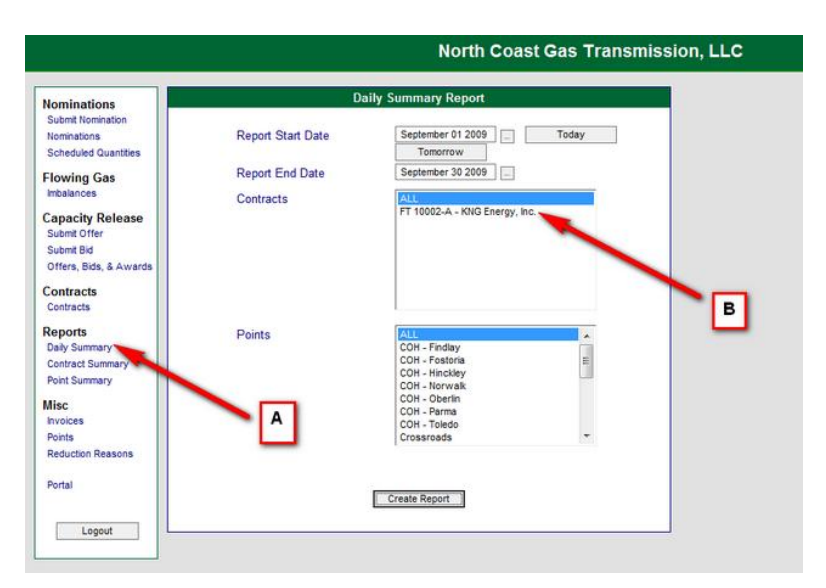

To view your daily confirmed quantities by specific contract you will need to follow these instructions.

1. Click on the Daily Summary link in the left hand navigation window as indicated by (A). Fill in the date range you want to confirm. Select the contract you want to confirm as shown by (B) and then press Create Report. You should then see a daily report for the contract you selected in the format shown below.

| Nominations                                                                                                    |                                       |                       |           | Daily     | Summary Re    | port       |           |           |           |
|----------------------------------------------------------------------------------------------------|---------------------------------------|-----------------------|-----------|-----------|---------------|------------|-----------|-----------|-----------|
| Submit Nomination                                                                                               | Points: All                           |                       |           | Pr        | int this page |            |           |           |           |
| Scheduled Quantities                                                                                            | Contracts: FT 1000<br>Date Range: Sec | 02-A<br>01 2009 - Sen | 30 2009   |           |               | 0.00000000 |           |           |           |
| Flowing Gas                                                                                                    | bute mangar cop                       | or Loop oup           |           |           |               |            |           |           |           |
| Imbalances                                                                                                    |                                       |                       | Rec       | ripts     | Deliv         | eries      |           |           |           |
| Canacity Release                                                                                                | Date                                  | Nominated             | Confirmed | Scheduled | Allocated     | Nominated  | Confirmed | Scheduled | Allocated |
| Submit Offer                                                                                                    | Sep 01, 2009                          | 2,350                 | 0         | 0         | 0             | 2,315      | 0         | 0         | 0         |
| Submit Bid                                                                                                    | Sep 02, 2009                          | 2,350                 | 0         | 0         | 0             | 2.315      | 0         | 0         | 0         |
| Offers, Bids, & Awards                                                                                          | Sep 03, 2009                          | 2,350                 | 0         | 0         | 0             | 2,315      | 0         | 0         | 0         |
| Contraction of the second second second second second second second second second second second second second s | Sep 04, 2009                          | 2,350                 | 0         | 0         | 0             | 2,315      | 0         | 0         | 0         |
| Contracts                                                                                                    | Sep 05, 2009                          | 2,350                 | 0         | 0         | 0             | 2,315      | 0         | 0         | 0         |
| contracts                                                                                                    | Sep 06, 2009                          | 2,350                 | 0         | 0         | 0             | 2,315      | 0         | 0         | 0         |
| Reports                                                                                                    | Sep 07, 2009                          | 2,350                 | 0         | 0         | 0             | 2,315      | 0         | 0         | 0         |
| Daily Summary                                                                                                   | Sep 08, 2009                          | 2.350                 | 0         | 0         | 0             | 2,315      | 0         | 0         | 0         |
| Contract Summary                                                                                                | Sep 09, 2009                          | 2,350                 | 0         | 0         | 0             | 2.315      | 0         | 0         | 0         |
| Point Summary                                                                                                   | Sep 10, 2009                          | 2.350                 | 0         | 0         | 0             | 2,315      | 0         | 0         | 0         |
|                                                                                                    | Sep 11, 2009                          | 2.350                 | 0         | 0         | 0             | 2.315      | 0         | 0         | 0         |
| Misc                                                                                                    | Sep 12, 2009                          | 2.350                 | 0         | 0         | 0             | 2.315      | 0         | 0         | 0         |
| nvoices                                                                                                    | Sep 13, 2009                          | 2.350                 | 0         | 0         | 0             | 2,315      | 0         | 0         | 0         |
| Points                                                                                                    | Sep 14, 2009                          | 2 350                 | 0         | 0         | 0             | 2.315      | 0         | 0         | 0         |
| Reduction Reasons                                                                                               | Sep 15, 2009                          | 2.350                 | 0         | 0         | 0             | 2.315      | 0         | 0         | 0         |
| De del                                                                                                    | Sep 16, 2009                          | 2 350                 | 0         |           | 0             | 2.315      | 0         | 0         | 0         |
| Ponal                                                                                                    | Sep 17, 2009                          | 2 350                 | 0         |           | 0             | 2.315      | 0         | 0         | 0         |
|                                                                                                    | Sep 18, 2009                          | 2 350                 | 0         |           | 0             | 2 315      | 0         | 0         | 0         |
| Lopout                                                                                                    | Sep 19, 2009                          | 2 350                 | 0         |           | 0             | 2 3 1 5    |           | 0         | 0         |
|                                                                                                    | Sep 20, 2009                          | 2 350                 | 0         |           | 0             | 2.315      | 0         | 0         | 0         |
|                                                                                                    | Sep 21, 2009                          | 2.350                 | 0         | 0         | 0             | 2,315      | 0         | 0         | 0         |
|                                                                                                    | Sep 22, 2009                          | 2.350                 | 0         |           | 0             | 2.315      | 0         | 0         | 0         |
|                                                                                                    | Sep 23, 2009                          | 2.350                 | 0         | 0         | 0             | 2.315      | 0         | 0         | 0         |
|                                                                                                    | Sep 24, 2009                          | 2.350                 | 0         |           | 0             | 2.315      | 0         | 0         | 0         |
|                                                                                                    | Sep 25, 2009                          | 2,350                 | 0         | 0         | 0             | 2,315      | 0         | 0         | 0         |
|                                                                                                    | Sep 26, 2009                          | 2,350                 | 0         | 0         | 0             | 2,315      | 0         | 0         | 0         |
|                                                                                                    | Sep 27, 2009                          | 2 350                 | 0         |           | 0             | 2.315      | 0         | 0         | 0         |
|                                                                                                    | Sep 28, 2009                          | 2 350                 | 0         |           | 0             | 2.315      | 0         |           | 0         |
|                                                                                                    | Sep 29, 2009                          | 2 350                 | 0         |           | 0             | 2,315      | 0         | 0         | 0         |
|                                                                                                    | Sep 30, 2009                          | 2.350                 | 0         |           | 0             | 2.315      | 0         | 0         | 0         |
|                                                                                                    | Totals :                              | 70,500                | 0         | 0         | 0             | 69,450     | 0         | 0         | 0         |
|                                                                                                    |                                       |                       |           |           |               |            |           |           | -         |

As you can see, daily detail is included. As the scheduling deadlines pass for any gas day, NCGT will confirm the nomination and you will start to see the confirmed column populate with data. If your confirmed quantity does not equal your nominated quantity you will need to contact your NCGT representative for an explanation of why a nomination reduction was made.

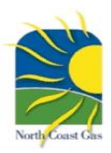

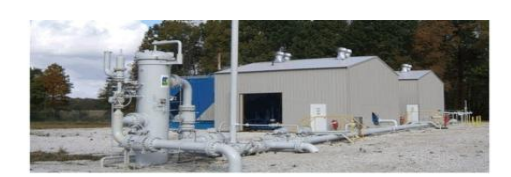

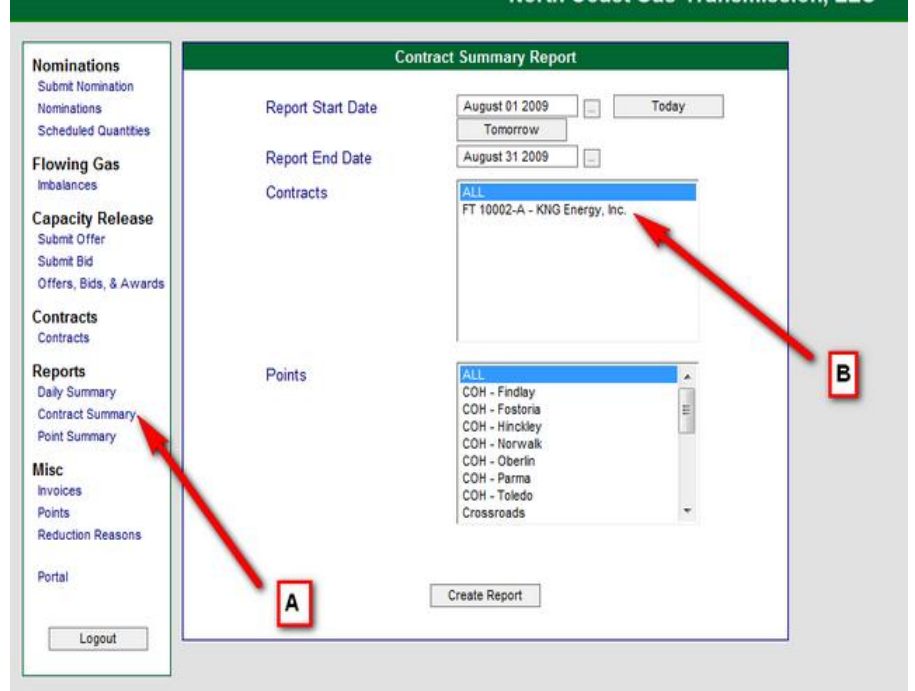

#### North Coast Gas Transmission, LLC

To view your monthly confirmed quantities by specific contract you will need to follow these instructions.

1. Click on the Contract Summary link in the left hand navigation window as indicated by (A). 2. Fill in the date range you want to confirm. 3. Select the contract you want to confirm as shown by (B) and then 4. press Create Report.

You should then see a monthly report for the contract you selected in the format shown below.

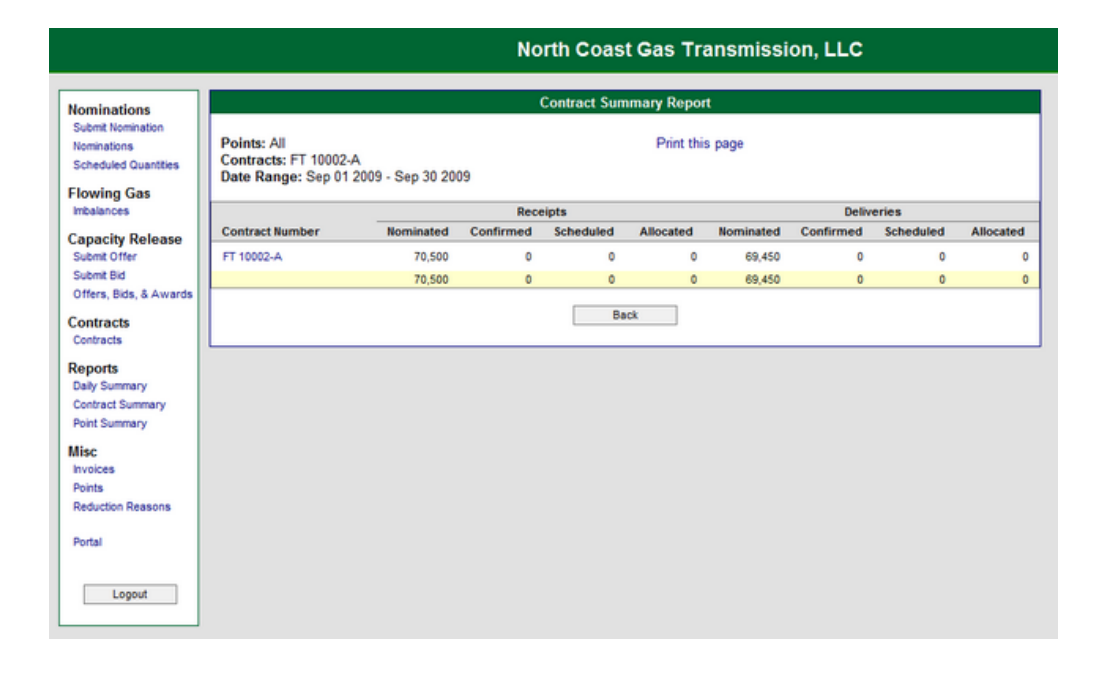

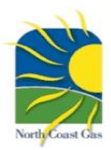

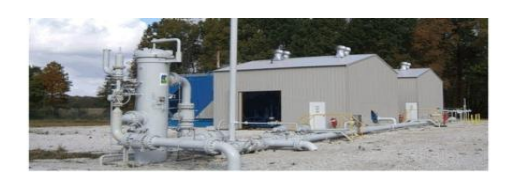

| Nominations                      | Р                 | oint Summary Report          |        |   |
|----------------------------------|-------------------|------------------------------|--------|---|
| Submit Nomination                | Penort Start Date | September 01 2009            | Today  |   |
| Scheduled Quantities             | Report Start Date | Tomorrow                     | ( body |   |
|                                  | Report End Date   | September 30 2009            |        |   |
| -lowing Gas                      |                   |                              |        |   |
| incalances                       | Contracts         | ALL                          |        |   |
| Capacity Release<br>Submit Offer |                   | FT 10002-A - KNG Energy, inc |        |   |
| Submit Bid                       |                   |                              |        |   |
| Offers, Bids, & Awards           |                   |                              |        |   |
| Contracts<br>Contracts           |                   |                              |        |   |
| Reports                          | Points            | AU                           | 1911   | B |
| Daily Summary                    | 1 onto            | COH - Findlay                | - Â    | _ |
| Contract Summary                 |                   | COH - Fostoria               | =      |   |
| Point Summary                    |                   | COH - Norwalk                |        |   |
| liec                             |                   | COH - Oberlin                |        |   |
| nvoices                          |                   | COH - Parma                  |        |   |
| Points                           |                   | Crossroads                   | -      |   |
| Reduction Reasons                |                   | 4.000000000                  |        |   |
|                                  |                   |                              |        |   |
| Portal                           |                   |                              |        |   |
|                                  | A                 | Create Report                |        |   |
|                                  |                   |                              |        |   |

#### North Coast Gas Transmission, LLC

If you want to see your monthly confirmed quantities by contract and by delivery point, follow these instructions.

1. Click on the "Point Summary" report in the left side navigation window as shown in (A). 2. Select your date range. 3. Select contract you want to confirm as shown in (B). 4. Press "Create Report" button at bottom of page.

|                                                          |                                                                       |           | North (   | Coast Ga    | is Trans      | smission  | , LLC     |           |           |
|----------------------------------------------------------|-----------------------------------------------------------------------|-----------|-----------|-------------|---------------|-----------|-----------|-----------|-----------|
| Nominations                                              |                                                                       |           | Poin      | t Summary I | Report        |           |           |           |           |
| Submit Nomination<br>Nominations<br>Scheduled Quantities | Points: All<br>Contracts: FT 10002-A<br>Date Range: Sep 01 2009 - Set | n 30 2009 |           | 1           | Print this pa | ge        |           |           |           |
| Flowing Gas                                              | Date Kange, Sep 01 2005 - Se                                          | 0 30 2003 |           |             |               |           |           |           |           |
| Imbalances                                               |                                                                       |           | Rece      | ripts       |               |           | Deliv     | eries     |           |
| Capacity Release                                         | Point Name                                                            | Nominated | Confirmed | Scheduled   | Allocated     | Nominated | Confirmed | Scheduled | Allocated |
| Submit Offer                                             | COH - Findlay -[500701789]                                            | 0         | 0         | 0           | 0             | 0         | 0         | 0         | 0         |
| Submit Bid                                               | COH - Fostoria -(500925224)                                           | 0         | 0         | 0           | 0             | 0         | 0         | 0         | 0         |
| Offers, Bids, & Awards                                   | COH - Hinckley -[500791765]                                           | 0         | 0         | 0           | 0             | 0         | 0         | 0         | 0         |
|                                                          | COH - Norwalk -[500925225]                                            | 0         | 0         | 0           | 0             | 0         | 0         | 0         | 0         |
| ontracts                                                 | COH - Oberlin -[500914386]                                            | 0         | 0         | 0           | 0             | 0         | 0         | 0         | 0         |
| contracts                                                | COH - Parma -[Parma]                                                  | 0         | 0         | 0           | 0             | 0         | 0         | 0         | 0         |
| Reports                                                  | COH - Toledo -[501008269]                                             | 0         | 0         | 0           | 0             | 0         | 0         | 0         | 0         |
| Daily Summary                                            | Crossroads -[736913]                                                  | 70,500    | 0         | 0           | 0             | 0         | 0         | 0         | 0         |
| Contract Summary                                         | DEO - Maumee -[Maumee]                                                | 0         | 0         | 0           | 0             | 0         | 0         | 0         | 0         |
| Point Summary                                            | Dominion East Ohio -[ML017]                                           | 0         | 0         | 0           | 0             | 0         | 0         | 0         | 0         |
| liec                                                     | KNG - Bettsville -[KNG - Bettsville]                                  | 0         | 0         | 0           | 0             | 15,000    | 0         | 0         | 0         |
| Invoices                                                 | KNG - Charter -[KNG - Charter]                                        | 0         | 0         | 0           | 0             | 15,000    | 0         | 0         | 0         |
| Points                                                   | KNG - System -(KNG - System)                                          | 0         | 0         | 0           | 0             | 39,450    | 0         | 0         | 0         |
| Reduction Reasons                                        | North Coast GS -[NCGT GS]                                             | 0         | 0         | 0           | 0             | 0         | 0         | 0         | 0         |
|                                                          | Orwell - Mantua -[Mantua]                                             | 0         | 0         | 0           | 0             | 0         | 0         | 0         | 0         |
| Portal                                                   | POET - Fostoria -[POET - Fostoria]                                    | 0         | 0         | 0           | 0             | 0         | 0         | 0         | 0         |
|                                                          | POET - Marion - [POET - Marion]                                       | 0         | 0         | 0           | 0             | 0         | 0         | 0         | 0         |
| Looput                                                   | Suburban - Marion -[Suburban -<br>Marion]                             | 0         | 0         | 0           | 0             | 0         | 0         | 0         | 0         |
| - cogran                                                 | TCO - Oberlin -[738459]                                               | 0         | 0         | 0           | 0             | 0         | 0         | 0         | 0         |
|                                                          |                                                                       | 70,500    | 0         | 0           | 0             | 69,450    | 0         | 0         | 0         |
|                                                          |                                                                       |           |           | Back        |               |           |           |           |           |

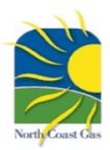

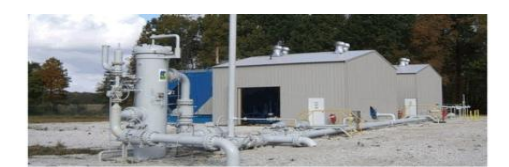

There are also several ways to confirm your total nominations for all contracts.

|                                                          |              |                  |   |                  |          |                  | No       | ort         | h Coas                      | st ( | Gas             | Tran | smi             | ssio  | n, | LLC              | :  |  |
|----------------------------------------------------------|--------------|------------------|---|------------------|----------|------------------|----------|-------------|-----------------------------|------|-----------------|------|-----------------|-------|----|------------------|----|--|
| Nominations                                              |              |                  |   |                  |          |                  | S        | che         | eduled Qu                   | Jan  | tities          |      |                 |       |    |                  |    |  |
| Submit Nomination<br>Nominations<br>Scheduled Quantities |              | September 2009   |   |                  |          |                  |          |             |                             |      |                 |      |                 |       |    |                  |    |  |
| Flowing Gas<br>Imbalances                                |              | Sun              |   | м                | lon      |                  | Tue      | _           | Wed                         |      | T               | ſhu  |                 | Fri   | _  | S                | at |  |
| Capacity Release<br>Submit Offer                         | $\mathbf{i}$ |                  |   |                  |          | 1<br>Rec<br>Del  |          | 0           | 2<br>Rec<br>Del             | 0    | 3<br>Rec<br>Del | 0    | 4<br>Rec<br>Del |       | 0  | 5<br>Rec<br>Del  | 0  |  |
| Submit Bid<br>Offers, Bids, & Awards                     |              | 6<br>Rec         | 0 | 7<br>Rec         | 0        | 8<br>Rec         |          | 0           | 9<br>Rec<br>Del             | 0    | 10<br>Rec       | 0    | 11<br>Rec       |       | 0  | Rec              | 0  |  |
| Contracts<br>Contracts                                   |              | 13<br>Rec        | 0 | 14<br>Rec        | 0        | 15<br>Rec        |          | 0           | 16<br>Rec                   | 0    | 17<br>Rec       | 0    | 18<br>Rec       |       | 0  | 19<br>Rec        | 0  |  |
| Reports<br>Daily Summary                                 |              | 20<br>Rec        | 0 | Del<br>21<br>Rec | 0        | 22<br>Rec        |          | 0           | 23<br>Rec                   | 0    | 24<br>Rec       | 0    | 25<br>Rec       |       | 0  | Del<br>28<br>Rec | 0  |  |
| Contract Summary<br>Point Summary                        |              | Del<br>27<br>Dec | 0 | Del<br>28        | 0        | Del<br>29<br>Dec |          | 0           | Del<br>30                   | 0    | Del             | 0    | Del             |       | 0  | Del              | 0  |  |
| Misc                                                     |              | Del              | ő | Del              | ő        | Del              |          | ŏ           | Del                         | ŏ    |                 |      |                 |       |    |                  |    |  |
| Points<br>Reduction Reasons                              |              |                  |   | 4                | August 2 | 009              |          |             |                             |      | [               | Octo | ber 2           | 009 🕨 |    |                  |    |  |
| Portal                                                   |              |                  |   |                  |          |                  | <u> </u> | AII C       | Juantities Sci              | hedu | uled            |      |                 |       |    |                  |    |  |
| Logout                                                   |              |                  |   |                  |          |                  |          | Som<br>No N | e Quantities<br>Iominations | NOT  | Schedu          | uled |                 |       |    |                  |    |  |
|                                                          |              |                  |   |                  |          |                  |          | _           |                             |      |                 |      |                 |       | _  |                  |    |  |

The simplest way is to simply click the "Scheduled Quantities" link in the left side navigation window as shown. This report will provide you total scheduled quantities for all contracts.

To obtain total confirmed or scheduled data, you may also follow the previously outlined instructions for the Daily Summary, Contract Summary, or Point Summary and select "All" when prompted to define a contract.

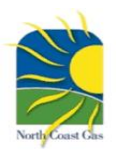

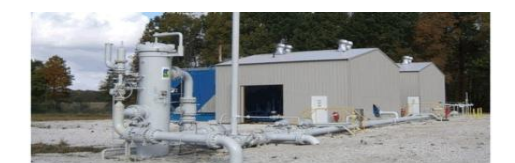

#### Section 5 - Imbalance Reporting

If your actual deliveries are a higher or lower quantity than your receipts deliverable total, you will create an imbalance on NCGT. The makeup or payback of these imbalances must be arranged with your NCGT representative. To check to see what your imbalance total is, please follow these instructions.

|                                                                                                    | North Coast Gas Transmission, LLC                                                                                                    |
|----------------------------------------------------------------------------------------------------|----------------------------------------------------------------------------------------------------|
| Nominations<br>Submit Nomination<br>Nominations<br>Scheduled Quantities<br>Flowing Gas<br>Imbalances<br>Capacity Rel<br>Submit Offer<br>Submit Offer<br>Submit Bid<br>Offers, Bids, & Award<br>Contracts<br>Contracts<br>Contracts<br>Daily Summary<br>Contract Summary<br>Point Summary<br>Point Summary<br>Nisc<br>Invoices<br>Points<br>Reduction Reasons | North Coast Gas Transmission, LLC Imbalances  View Daily Imbalance Calendar View Imbalance by Contract View Imbalance by Shipper View Contract Imbalance Adjustments |
| Portal<br>Logout                                                                                                    |                                                                                                    |

- 1. Click on the "Imbalance" link in the left side navigation window.
- 2. Select the type of Imbalance report you want access to.

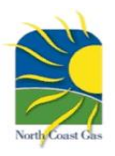

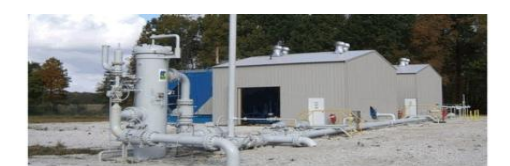

#### Section 6 - Capacity Assignment

On a case by case basis, NCGT allows its shippers to assign their firm transportation to other eligible shippers at the contract rate. This can be performed on a prearranged methodology using the NCGT Capacity Assignment form attached to the EBB portal page.

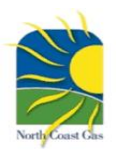

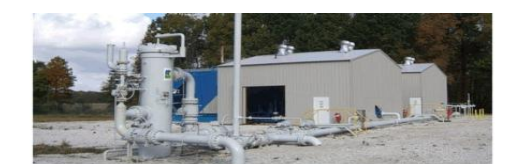

#### Section 7 - Contracts

You can obtain details on your contracts by clicking on the "Contracts" link in the left side navigation window. You can view much greater detail by selecting the "View" link on the right hand side of each contract row. If you ascertain that any data listed is incorrect or incomplete, please contact your NCGT representative immediately.

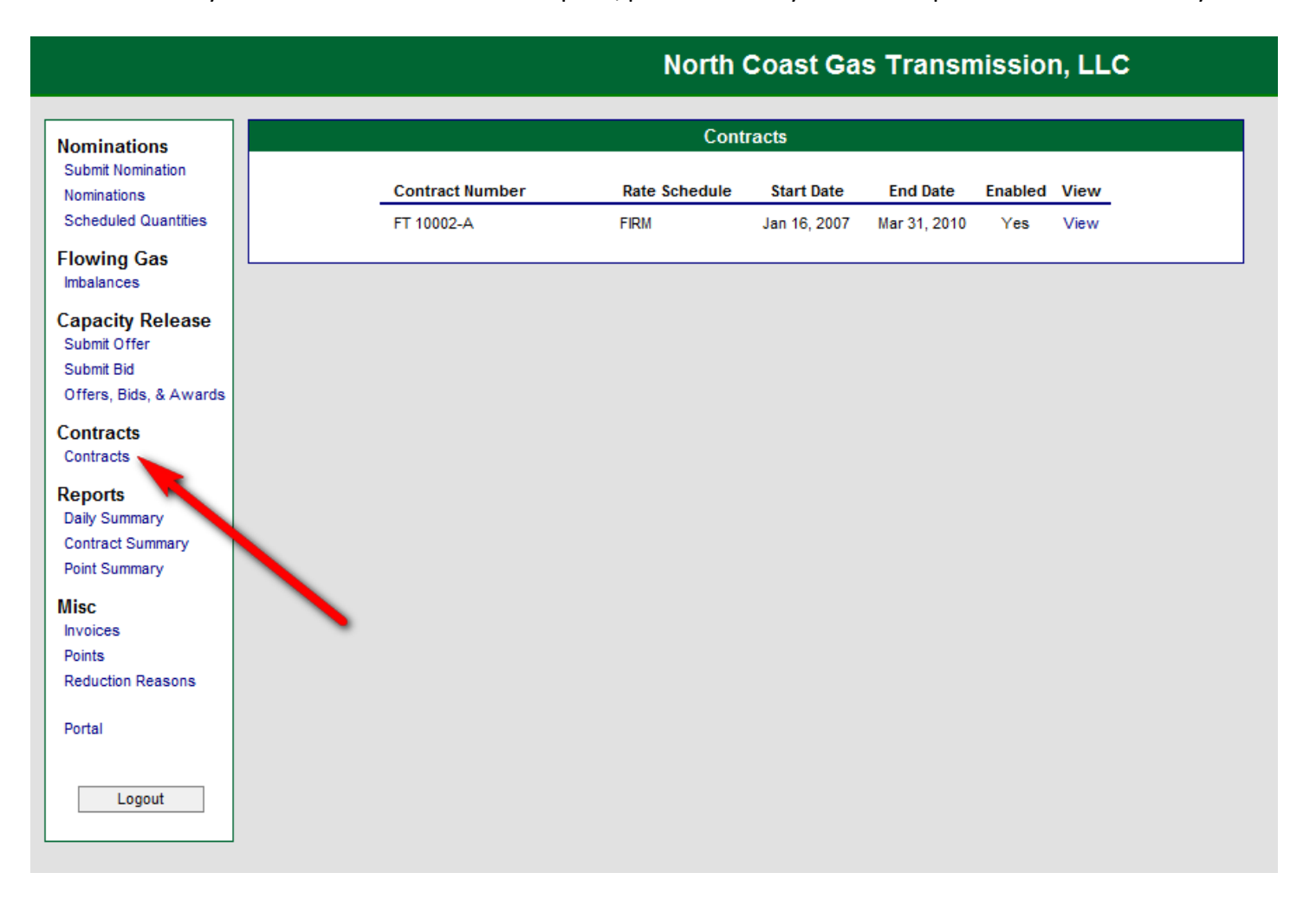

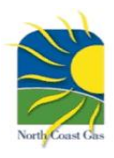

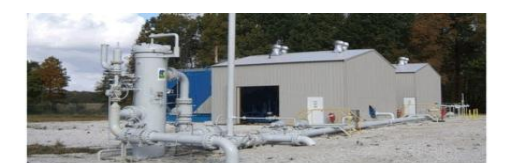

#### Section 8 - Invoices

At some point in the future, NCGT may post shipper invoices behind the link named "Invoices" contained in the left side navigation window. NCGT is currently testing the accuracy and completeness of this functionality and will notify our shippers if we intend to start utilizing this link.

|                                                          | North Coast Gas Transmission, LLC                                                         |
|----------------------------------------------------------|-------------------------------------------------------------------------------------------|
| Nominations                                              | Invoices                                                                                  |
| Submit Nomination<br>Nominations<br>Scheduled Quantities | Click on the Invoice Number to view the invoice and any revisions.                        |
| Flowing Gas<br>Imbalances                                |                                                                                           |
| Capacity Release                                         | Approved Invoices                                                                         |
| Submit Offer<br>Submit Bid<br>Offers, Bids, & Awards     | Archive Invoice Number Invoice Month Contract MMBTU Total<br>No approved invoices to show |
| Contracts<br>Contracts                                   |                                                                                           |
| Reports                                                  |                                                                                           |
| Daily Summary                                            |                                                                                           |
| Contract Summary<br>Point Summary                        |                                                                                           |
| Misc                                                     |                                                                                           |
| Invoices                                                 |                                                                                           |
| Points<br>Reduction Reasons                              |                                                                                           |
| Portal                                                   |                                                                                           |